## **1. AFFICHAGE ECRAN**

- Cliquez l'affichage désiré dans la barre d'état en bas à droite de l'écran.

| Normal Mise en page Aperçu des sauts                                                                                                    | s de pages                                             |                                                                              |  |  |
|----------------------------------------------------------------------------------------------------|--------------------------------------------------------|------------------------------------------------------------------------------|--|--|
| Ou :<br>- Cliquez sur l'onglet <b>Affichage</b> .<br>- Cliquez sur l'affichage souhaité.                                                                                               | Normal Avec sauts Mise en Personnalisé<br>de page page |                                                                              |  |  |
| 2. ZOOM ECRAN                                                                                                    | modes d'arrichage                                      | ]                                                                            |  |  |
| <ul> <li>Tournez la molette de la souris en appuyant sur la touche [Ctrl].</li> <li>Ou :</li> <li>Cliquez-glissez le curseur du zoom ou</li> <li>Cliquez sur les boutons ou</li> </ul> |                                                        |                                                                              |  |  |
| <ul> <li><b>3. ACTIVER/DESACTIVER LE QUADRILLAGE DES CEL</b></li> <li>- Activez l'onglet Affichage puis cliquez sur la case Quadrillage.</li> </ul>                                    | LULES                                                  | <ul> <li>✓ Barre de formule</li> <li>✓ En-têtes</li> <li>Afficher</li> </ul> |  |  |

## 4. ACTIVER/DESACTIVER L'AFFICHAGE DES TITRES DE LIGNES/COLONNES

- Cliquez sur l'onglet Affichage.
- Cliquez sur la case En-têtes.

## 5. MASQUER/AFFICHER LES RUBANS D'OUTILS

# Masquer

- Cliquez sur l'outil 🗖 ou 🖂 en haut, à droite de l'écran.
- Cliquez sur l'option Masquer automatiquement le ruban ou activez l'option Afficher les onglets uniquement.

#### Afficher

Cliquez sur l'outil an haut, à droite de l'écran.
Cliquez sur l'option Afficher les onglets et commandes.

Ou :

. ..

- Activez l'onglet Affichage puis cliquez-droit le ruban et désactivez l'option Réduire le ruban.

# 6. ACTIVER/DESACTIVER L'AFFICHAGE DES FORMULES

| - Activez l'onglet Formules.                                                                                   |                   |                                  |
|----------------------------------------------------------------------------------------------------|-------------------|----------------------------------|
| - Cliquez sur l'outil $\sqrt{f_x}$ Afficher les formules                                                       | Classeur1 - Excel |                                  |
|                                                                                                    | $_{\bigcirc}$     | Compte                           |
|                                                                                                    | Accueil           | Informations sur l'utilisateur   |
| 7. WODIFIER L'ARRIERE-PLAN ET LE THEME ECRAN                                                                   | 🗋 Nouveau         | Claude Terrier                   |
| Activez l'onglet <b>Fichier</b> puis sélectionnez <b>Compte</b> .     Sélectionnez l'arrière-plan à appliquer. | Duvrir            | Déconnexion<br>Changer de compte |
| - Sélectionnez le thème à appliquer.                                                                           | Informations      | Confidentialité des comptes      |
|                                                                                                    | Enregistrer       | Gérer les paramètres             |
|                                                                                                    | Enregistrer sous  | Arrière-plan d'Office :          |
|                                                                                                    | Imprimer          | Thème Office :                   |
|                                                                                                    | Partager          | En couleur                       |

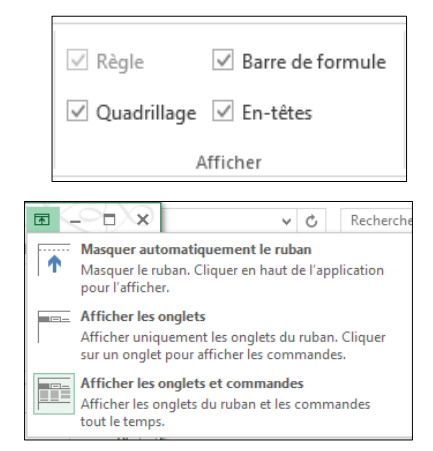